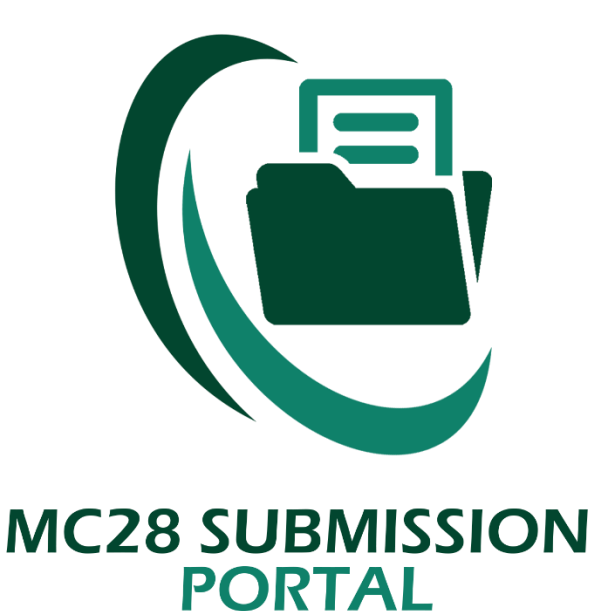

https://apps010.sec.gov.ph/submission

## MC28 SUBMISSION PORTAL

# USER GUIDE

## ASSUMPTIONS/CONDITIONS

- 1. All fields marked with a red asterisk (\*) are required fields that should be given values, otherwise, the system will prompt an error message.
- 2. The system displays Information Message, Confirmation Message, and Error Message, which ever is applicable after a given action.
- 3. The document discusses the modules/processes available for:
  - a. Public/Submitter;
  - b. Monitoring Officer and;
  - c. Researcher;

## **USER ACCESS ROLE: PUBLIC**

#### ACCESS THE SYSTEM

(1) Open a web browser and access the system using the URL below: http://apps010.sec.gov.ph/submission

#### LOGGING IN

- (1) Read the MC28 Submission Portal's Privacy Policy.
- (2) Click the "Continue to Submission" button.

| MC28 SUBMISSION<br>PORTAL<br>SECURITIES AND AND EXCHANGE COMMISSION                                                                                                    |
|----------------------------------------------------------------------------------------------------|
| By using this facility and proceeding to the submission form, you agree on the following:                                                                                                    |
| That you have read and understood the data privacy notice;     That you shall provide all the necessary information in pursuance of your company's submission in compliance with MC 28 s. 2020 and said information are true and correct and were entered without any intention of defrauding the Philippine Government;     That he information and documents submitted shall be subjected to a post-evaluation to determine compliance with the applicable laws, rules, and regulations,                                                                                                    |
| DATA PRIVACY NOTICE 1. What personal information do we collect from the applicant/representative of the applicant?                                                                                                    |
| We collect the following personal information:                                                                                                    |
| Full name     Mobile Phone Number     Email Address     Other Information indicated in the documents uploaded for compliance                                                                                                    |
| 2. How do we collect the personal information?                                                                                                    |
| We collect, use and process the personal information provided through electronic or automated means to proceed in this submission system.                                                                                                    |
|                                                                                                    |
| 4. How do we keep your personal information secure?                                                                                                    |
| Only authorized SEC personnel are granted access to the personal information collected through this submission system. The collected personal information via the internet or other electronic methods are stored in a secured database. We use reasonable security safeguards to protect the information gathered from any loss, unauthorized access, use or disclosure.                                                                                                    |
| 5. What are the rights of the data subjects?                                                                                                    |
| Under the Data Privacy Act of 2012, data subject refers to an individual whose personal information is collected and processed. We are duly bound to observe and respect your privacy rights, including your right to information, right to access, right to correct, right to remove, right to data portability.                                                                                                    |
| For data privacy concerns and/or feedback regarding this privacy notice, you may contact our Data Protection Officer at consec.sec.gov.ph.                                                                                                    |
| CONSENT FORM OF SYSTEM USER                                                                                                    |
| By using this facility and by providing your personal data, you hereby authorize the Securities and Exchange Commission (SEC) to collect, store, and process the said data, Data such as but not limited to full names, nationalities, TIN/passport nos., email addresses and mobile numbers with the use of electronic or automated means, shall be stored within the period allowed under applicable laws, rules and regulations, for the purpose of processing your submission for compliance with MC 28 s. 2020. You also acknowledge and consent to the collection and processing of your personal data as part of the requirements for the said submission. |
| ✓ Continue to Submission                                                                                                    |

After accepting and reading the Privacy Policy, the system will display the MC28 Form.

(1) Enter the correct values for "Lastname", "Firstname", "Middlename", "SEC Registration No.", "Company Name", "Primary Email Address", "Primary Email Address", "Primary Mobile Number", "Alternate Email Address" and "Alternate Mobile Number" and click continue.

| MC28 SUBMISSION<br>PORTAL<br>SECURITIES AND AND EXCHANGE COMMISSION |             |                                            |              |   |
|---------------------------------------------------------------------|-------------|--------------------------------------------|--------------|---|
| Authorized Person*<br>Lastname *                                    | Firstname * |                                            | Middlename * |   |
| SEC Registration No. *                                              |             | Company Name *                             |              |   |
| E-mail Address*                                                     |             | Mobile Number*                             |              | 4 |
| Alternate E-mail Address                                            |             | eg. 09121111111<br>Alternate Mobile Number |              |   |
|                                                                     |             | eg. 0912111111                             |              |   |
|                                                                     |             | Continue                                   |              |   |

(2) Click the "Continue" button.

| MC28 SUBMISSION<br>PORTAL<br>SECURITIES AND AND EXCHANGE COMMISSION |             |                                           |  |  |
|---------------------------------------------------------------------|-------------|-------------------------------------------|--|--|
| Authorized Person*<br>Lastname *                                    | Firstname * | Middlename *                              |  |  |
| SEC Registration No. *                                              |             | Company Name *                            |  |  |
| E-mail Address*                                                     |             | Mobile Number*                            |  |  |
| Alternate E-mail Address                                            |             | eg. 0912111111<br>Alternate Mobile Number |  |  |
|                                                                     |             | eg. 0912111111 Continue                   |  |  |

The screen that will appear next contains basic information about the submission just to make sure that the public is submitting correct information. In view of this, an OTP is sent on the primary email of the public for their security and email verification.

| MC28 SUBMISSION<br>PORTAL<br>SECURITIES AND AND EXCHANGE COMMISSION |                           |   |  |  |
|---------------------------------------------------------------------|---------------------------|---|--|--|
| Attention!                                                          |                           |   |  |  |
| Please make sure that details below are true and correct.           |                           |   |  |  |
| Data can no longer be edited once submitted.                        |                           |   |  |  |
|                                                                     | Company Details:          |   |  |  |
| Authorized Person                                                   | LLANOSO KENNER LLAMERA    |   |  |  |
| Company Name                                                        | THIS IS TEST DATA2        |   |  |  |
| SEC Registration No.                                                | CN202126565623            |   |  |  |
| Official Email                                                      | LLANOSOKENNER@GMAIL.COM   |   |  |  |
| Mobile Number                                                       | 09565656565               |   |  |  |
| Alternate Email                                                     | LLANOSOKENNER@GMAIL.COM   |   |  |  |
| Alternate Mobile                                                    | 09555594166               |   |  |  |
|                                                                     | Send OTP to Email Address | 7 |  |  |

(1) Click the "Send OTP to Email Address" button to proceed.

| Attention!<br>Please make sure that details below are true and correct. | RECEIPTION AND EXCHANGE COMMISSION |   |
|-------------------------------------------------------------------------|------------------------------------|---|
| Data can no longer be edited once submitted.                            | Company Details:                   |   |
| Authorized Person                                                       | LLANOSO KENNER LLAMERA             |   |
| Company Name                                                            | THIS IS TEST DATA2                 |   |
| SEC Registration No.                                                    | CN202126565623                     |   |
| Official Email                                                          | LLANOSOKENNER@GMAIL.COM            |   |
| Mobile Number                                                           | 0956565655                         |   |
| Alternate Email                                                         | LLANOSOKENNER@GMAIL.COM            |   |
| Alternate Mobile                                                        | 09555594166                        |   |
|                                                                         | Send OTP to Email Address          | 7 |

**Note:** At this time, there is a One Time Password (OTP) sent to the primary email address of the submitter.

The submitter will enter the OTP sent to the primary email and validate the code entered on the text box.

#### OTP VALIDATION

- (1) The OTP sent via e-mail will be entered on the text box.
- (2) Click the "Validate" button.

|        | Securities and |  |
|--------|----------------|--|
|        | Commission     |  |
| M      | 28 SUBMISSION  |  |
| ОТР    |                |  |
| 290133 |                |  |
|        | Validate       |  |
|        | Resend OTP     |  |

Once OTP is correct and validated, the next screen will allow the submitter to upload the notarized and signed MC28's physical copy.

### UPLOADING OF DOCUMENTS

(1) Click "Browse" to look for the MC28 file.

|                                                                                       | MC2                                             | 8 SUBMISSION                                                                                                    |
|---------------------------------------------------------------------------------------|-------------------------------------------------|----------------------------------------------------------------------------------------------------|
| Open ← → ∨ ↑ ■ > This PC > Desktop                                                    | V Search Desktop                                |                                                                                                    |
| Organise • New folder       • • • This PC       • • • • • • • • • • • • • • • • • • • | obette7.psd<br>urdb_isdmd.zip<br>urdb_isdmd.zip | Yte:         Ites should be saved/scanned into PDF or JPG format only.         Image: Uploaded Files         Filename         Preview         Remove         to results found. |
| File name:       Select files       Image Files cannot be blank.                      | ✓ All Files (**)<br>Open Cancel                 | Submit                                                                                                    |

(2) Once file is already located, click "Open".

| ← → → ↑ ■ > This PC > Desktop      Organise ▼ New folder      ✓ This PC ↑                                                                                                    | COMMISSION                                                                                          |                |
|----------------------------------------------------------------------------------------------------|----------------------------------------------------------------------------------------------------|----------------|
| Image: Specific state     Specific state       Image: Specific state     Specific state       I | obette7.psd palette.psd print.pdf urdb_jsdmd.zip Viber Viber Visual Studio Code Filename Filename v | Preview Remove |
| File name:         Select files         Image Files cannot be blank.                                                                                                    | ✓ All Files (*) ✓ Open ✓ Submit Submit                                                              |                |

(3) Click "Upload" button.

|                                                                                                    | MC28<br>PORT | SUBMISSION<br>AL<br>ID AND EXCHANGE COMMISSION                                                                           |         |        |
|----------------------------------------------------------------------------------------------------|--------------|----------------------------------------------------------------------------------------------------|---------|--------|
| INSTRUCTIONS:<br>1. Select a File Type to upload.<br>2. Browse File then click Upload button to upload file.<br>3. After uploading the files needed, click Completed<br>Image Files * | ×            | Note:<br>• Tiles should be saved/scanned into PDF or JPG format only.<br>Uploaded Files<br>Filename<br>No results found. | Preview | Remove |
| print.pdf @Upload                                                                                                    |              | Submit                                                                                                    |         |        |

(4) Once the file is successfully uploaded, click "Submit" button.

|                                                                                                    | IC28 SUBMISSION<br>ORTAL<br>URITIES AND AND EXCHANGE COMMISSION                                  |                    |
|----------------------------------------------------------------------------------------------------|--------------------------------------------------------------------------------------------------|--------------------|
| File successfully uploaded!                                                                                                    |                                                                                                  |                    |
| INSTRUCTIONS:<br>1. Select a File Type to upload.<br>2. Browse File then click Upload button to upload file.<br>3. After uploading the files needed, click Completed | Note:<br>• Files should be saved/scanned into PDF or JPG format only.<br>III Uploaded Files Show | ing 1-1 of 1 item. |
| Image Files *                                                                                                    | *     #     Filename     Preview       1     6twlTEQos11ETZc2ReAhDSovs6GdlgVh.pdf     •          | Remove             |
| Drag & drop files here                                                                                                    | Submit                                                                                           |                    |
| Select files 😭                                                                                                    | rowse                                                                                            | 7                  |

**Note:** Once submitted, the MC28 submission will be forwarded to the CRMD's monitoring division for their review and approval.